# ELEKTRONİK BELGE YÖNETİM SİSTEMİ AYARLARI

İlk olarak bilgisayarınızdaki işletim sistemini (Windows 7, Windows 8, Windows XP v.b.) ve sistem türünü (32 bit-64 bit) bilmeniz gereklidir. **"Bilgisayar"** kısmı üzerinde sağ tuşa basarak **"Özellikler"** alanından sistem türünü öğrenebilirsiniz. Aşağıda şekillerde gösterilmiştir.

| and the second second se | Denetim Masası                   | <ul> <li>Sistem ve Güvenlik          <ul> <li>Sister</li> </ul> </li> </ul>   | 1                                                          |  |
|----------------------------------------------------------------------------------------------------|----------------------------------|-------------------------------------------------------------------------------|------------------------------------------------------------|--|
| the second second second second second second second second second second second second second second second se                                                                                                    | Denetim Masası Giriş             | Bilgisayarınızla ilgili t                                                     | emel bilgileri görüntüleyin                                |  |
| and the second second second second second second second second second second second second second second second                                                                                                    | 😵 Aygıt Yöneticisi               | Windows sürümü                                                                |                                                            |  |
|                                                                                                    | 😵 Uzak bağlantı ayarları         | Windows 7 Professional                                                        |                                                            |  |
|                                                                                                    | 😵 Sistem koruması                | Telif Hakkı © 2009 Micro                                                      | soft Corporation. Tüm hakları saklıdır.                    |  |
| Aç                                                                                                    | 🚱 Gelişmiş sistem ayarları       | Service Pack 1<br>Windows 7'nin yeni sürümüyle daha fazla özelliğe sahip olun |                                                            |  |
| 💡 Yönet                                                                                                    |                                  |                                                                               |                                                            |  |
| Ağ sürücüsüne bağlan                                                                                                    |                                  | Sistem                                                                        |                                                            |  |
|                                                                                                    |                                  | Ūretici:                                                                      | Kaynak Bilişim Kurumsal Ticaret Ve Sanayi A.Ş.             |  |
| Ağ sürücüsü bağlantısını kes                                                                                                    |                                  | Derecelendirme:                                                               | 5,9 Windows Deneyimi Dizini                                |  |
|                                                                                                    |                                  | İşlemci:                                                                      | Intel(R) Core(TM) i5-4440 CPU @ 3.10 GHz 3.10 GHz          |  |
| Kisavol Olustur                                                                                                    |                                  | Yüklü bellek (RAM):                                                           | 8.00 GB                                                    |  |
| Risayor oraștar                                                                                                    |                                  | Sistem türü:                                                                  | 64 bit İşletim Sistemi                                     |  |
| Sil                                                                                                    |                                  | Kalem ve Dokunma:                                                             | Bu Goruntu Biriminde Kalem Girdisi Veya Dokunarak Giriş yo |  |
|                                                                                                    |                                  | Kaynak Bilişim Kurumsal Ticaret Ve Sanayi A.Ş. desteği                        |                                                            |  |
| Yeniden Adlandır                                                                                                    |                                  | Telefon no:                                                                   | 0 216 465 70 70                                            |  |
|                                                                                                    |                                  | Destek saati:                                                                 | 09:00 - 18:00                                              |  |
| Özəlliklər                                                                                                    |                                  | Web sides.                                                                    | Çevinişi desek                                             |  |
| OZEIIIKICI                                                                                                    |                                  | Bilgisəyər adı, etki alanı ve çalışma grubu ayarları                          |                                                            |  |
|                                                                                                    | Aynca biz.                       | Bilgisayar adı:<br>Təm bilgisəyər adı:                                        | aidata-pc                                                  |  |
|                                                                                                    | Windows Update                   | Bilgisavar acıklaması:                                                        | aidata-pc                                                  |  |
|                                                                                                    | Performans Bilgileri ve Araçları | Çalışma grubu:                                                                | WORKGROUP                                                  |  |
|                                                                                                    |                                  |                                                                               | 0.051519-0.0004259990000                                   |  |

## JAVA KURULUMU:

İlk olarak bilgisayarınızdaki kurulu olan bütün java programlarını kaldırınız. Bunu yapmak için **"Başlat-Denetim Masası-**Programlar-Programlar ve Özellikler" kısmından sisteme kurulu olan Javaları kaldırın.

Daha sonra <u>www.java.com</u> adresine girerek **"Ücretsiz Java İndirme"** butonuna tıklayınız. Daha sonra **"Tüm java indirme işlemlerini görüntüleyin.**" Kısmına tıklayınız. Eğer bilgisayarınız 32 bit ise sadece 32 bit Javayı kurunuz. Bilgisayarınız 64 bit ise hem 32 bit hemde 64 bit javayı bilgisayarınıza indirip kurunuz.

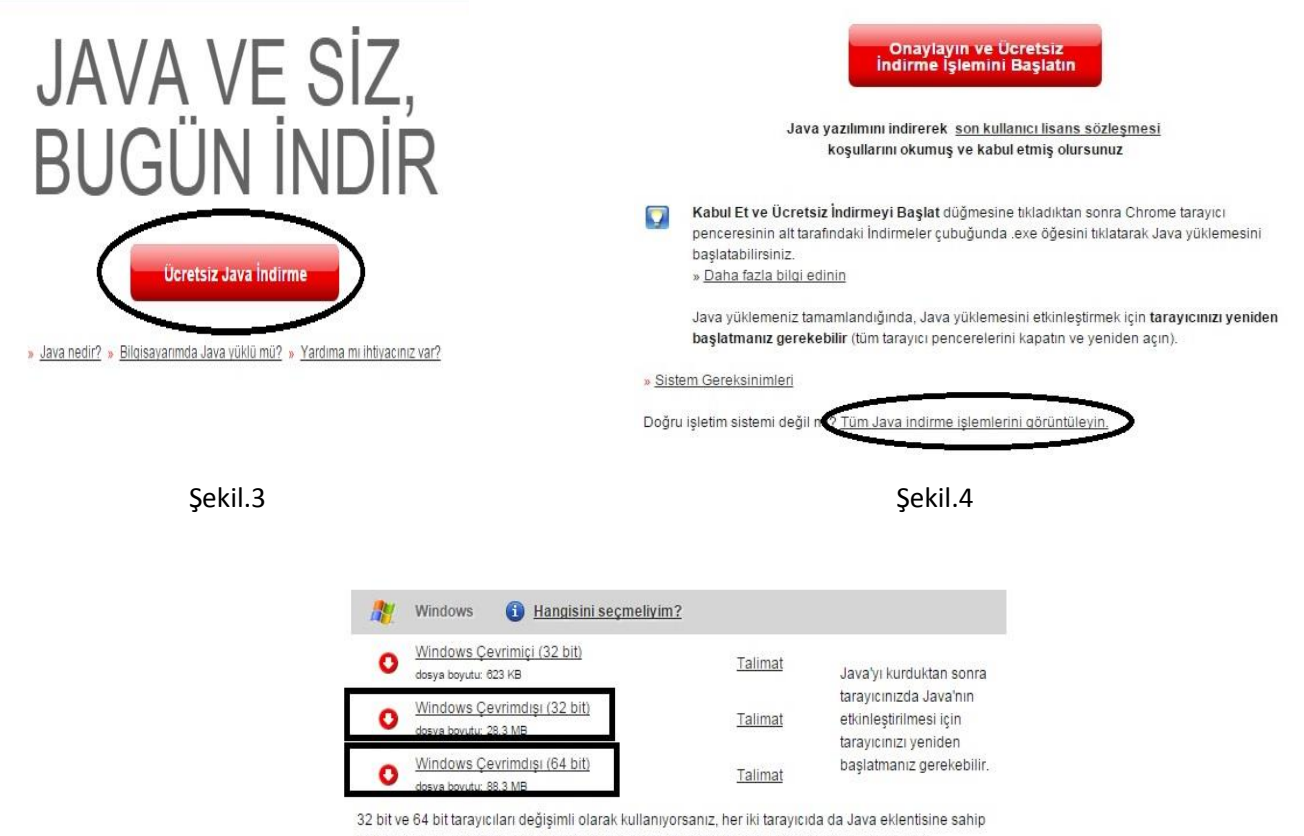

32 bit ve 64 bit tarayıcıları değişimli olarak kullanıyorsanız, her iki tarayıcıda da Java eklentisine sah olmak için hem 32 bit, hem 64 Java yazılımını yüklemeniz gerekir. » <u>Windows için 64 bit Java</u> yazılımıyla ilgili sık sorulan sorular Bilgisayarınıza Java kurulum işlemini tamamladıktan sonra Java güvenlik ayarına ebys.dpu.edu.tr adresinin eklenmesi gerekmektedir. Bunun için **"Başlat-Denetim Masası-Programlar-Java"** kısmına giriş yapınız. Karşınıza gelen ekranda üst menüde **"Security"** kısmına gelerek **"Edit Site List"** butonuna tıklayarak karşınıza gelen ekrana **"Add"** butonuna basarak <u>https://ebys.dpu.edu.tr</u> yazınız ve Java ayarlarını tamamlayınız.

| 🛓 Java Control Panel                                                                                                    | Java Control Panel                                                                                                    |
|----------------------------------------------------------------------------------------------------|----------------------------------------------------------------------------------------------------|
| General Update Java Security Advanced                                                                                                    | General Update Java Security Advanced                                                                                                    |
| ☑ Enable Java content in the browser                                                                                                    |                                                                                                    |
| Security level for applications not on the Exception Site list                                                                                                    | Security level for applications not on the Exception Site list                                                                                                    |
| Very High - Only Java applications identified by a certificate from a trusted authority are<br>allowed to run, and only if the certificate can be verified as not revoked.  | Very High - Only Java applications identified by a certificate from a trusted authority are<br>allowed to run, and only if the certificate can be verified as not revoked.                                                                                                    |
| • High - Java applications identified by a certificate from a trusted authority are allowed to<br>run, even if the revocation status of the certificate cannot be verified. | Exception site use  Applications launched from the sites listed below will be allowed to run after the appropriate security prompts.  Control  Control  Contro  Control  Control  Control  Control  Control  Control  Control |
| Exception Site List<br>Applications launched from the sites listed below will be allowed to run after the appropriate security<br>prompts.<br>https://ebys.dpu.edu.tr       |                                                                                                    |
| Restore Security Prompts Manage Certificates                                                                                                    | Add Remove<br>FILE and HTTP protocols are considered a security risk. We recommend usin HTTPS sites mere available.                                                                                                    |
| OK Cancel Apply                                                                                                    | OK Cancel<br>OK Cancel Apply                                                                                                    |
| Sekil.6                                                                                                    | Sekil.7                                                                                                    |

Java kurulumunu gerçekleştirdikten sonra E-imza kurulumunu gerçekleştiriniz.

## **<u>E-İMZA KURULUMU:</u>**

E-imza cihazınızın kurulumu için ilk olarak <u>www.kamusm.gov.tr</u> adresine giriniz. **"Sürücü"** kısmına giriş yapınız.

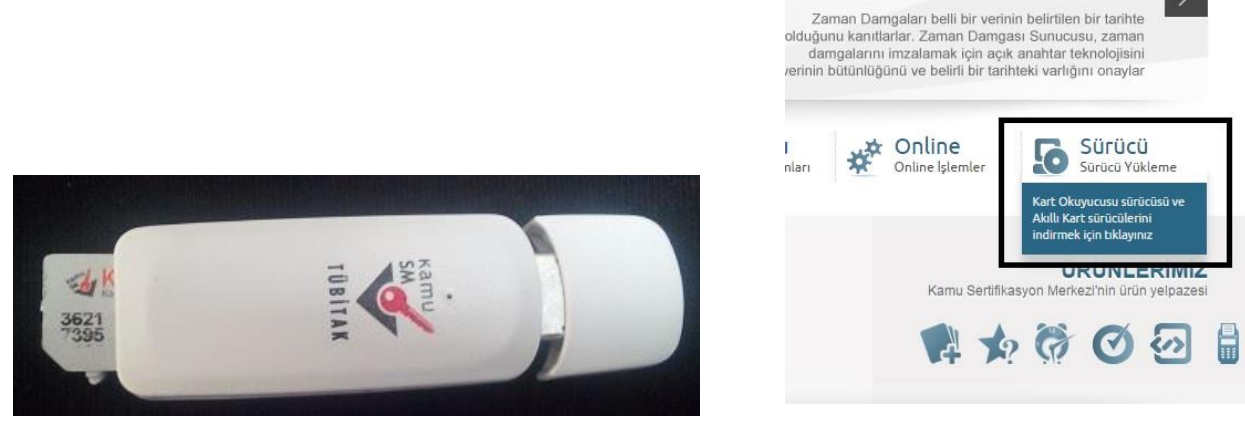

Çipli Kartın Cihaza Takılması

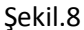

Karşınıza gelen ekranda ilk olarak **"Adım 1:"** kısmından **"İşletim sistemi" "Versiyonu**" ve **"Tipi**" alanlarını işletim sisteminize uygun olarak seçiniz.

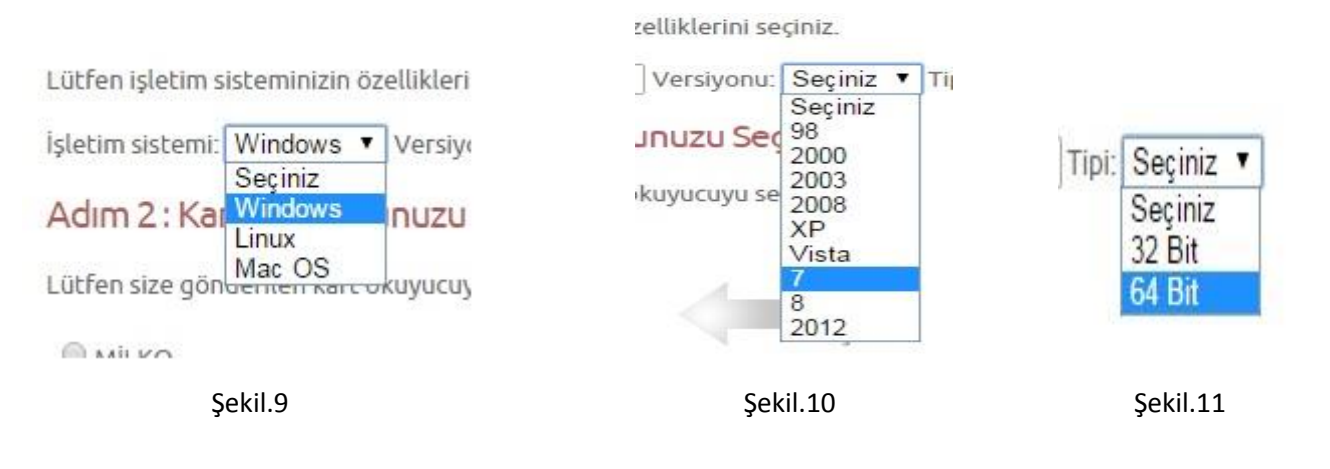

Bu alanları seçtikten sonra **"Adım 2:"** kısmından **"ACS 38T USB –Beyaz"** kart okuyucusunu seçiniz. **"Adım 3:"** kısmından **"Akis Akıllı Kart"** kartını seçiniz. **"Sürücüleri Göster"** butonuna tıklayınız.

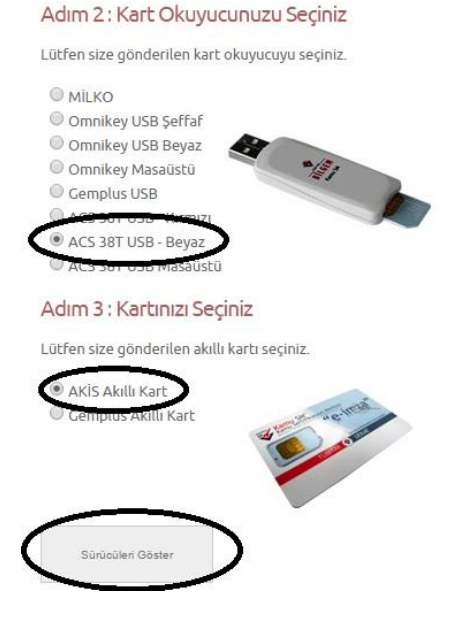

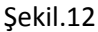

Yukarıdaki işlemi gerçekleştirdikten sonra ilk olarak **"Kur 1: Kart Okuyucu Sürücüsü"** daha sonra **"Kur 2: Akıllı Kart Sürücüsü"** nü **"Sürücüyü İndir"** butonu ile bilgisayarınıza indirip önce Kur 1 sonra Kur 2 olmak üzere sırayla kurunuz.

Aşağıda, bilgisayarınız için uygun olan sürücüler mevcuttur. Lütfen bu sürücüleri bilgiyarınıza indirip kurunuz.

#### Kur 1: Kart Okuyucu Sürücüsü

Kart okuyucu için gerekli olan sürücü dosyalarını bilgisayarınıza aşağıdaki linkten indirip, kurunuz.

Yapmış olduğunuz seçim: ACS 38T USB - Beyaz

Sürücüyü İndir
 Kurdium Fardımı Dökümanını İndir

#### Kur 2: Akıllı Kart Sürücüsü

Akıllı kart için gerekli olan sürücü dosyalarını bilgisayarınıza aşağıdaki linkten indirip, kurunuz.

Yapmış olduğunuz seçim: AKİS Akıllı Kart

Sürücüyü İndir
 Kurutum Yardımı Dökümanını İndir